# Évaluer les apprenant.e.s dans l'activité « FORUM »

# Étape 1 : Créer un forum caché

 Créer le forum selon la méthode proposée dans la documentation : Créer un forum en choisissant pour le paramètre « Réglages courants »/« Disponibilité », l'option « Cacher sur la page de cours »

Réglages courants

| Disponibilité           | 8 | Cacher sur la page du cours 🔶                          |
|-------------------------|---|--------------------------------------------------------|
| Numéro d'identification | 8 | Afficher sur la page de cours                          |
|                         |   | Cacher sur la page du cours                            |
|                         |   | Rendre disponible, mais invisible sur la page du cours |

# Étape 2 : Paramétrer la modalité d'évaluation

 Après avoir cliqué sur le forum, dans « Paramètres », descendre jusqu'à la section « Évaluations »

| FORUM<br>FORUM                 | m_Wiki                                                                                                    |                    |                 |          |        |  |  |
|--------------------------------|----------------------------------------------------------------------------------------------------|--------------------|-----------------|----------|--------|--|--|
| Forum                          | Paramètre                                                                                                    | s Évaluation avanc | cée Abonnements | Rapports | Plus ~ |  |  |
| > Évaluation de tout le forum  |                                                                                                    |                    |                 |          |        |  |  |
| <ul> <li>Évaluation</li> </ul> | ns                                                                                                    |                    |                 |          |        |  |  |
| Rôles avec per<br>d'évaluer    | Rôles avec permission () Tuteur, Gestionnaire, Enseignant, Enseignant non éditeur, Responsable / Secrétariat, Assistant de<br>d'évaluer programme, gestionnaire createur d'utilisateurs |                    |                 |          |        |  |  |
| Type de combi                  | naison 💡                                                                                                    | Pas d'évaluation   | \$              |          |        |  |  |
| > Réglages                     | courants                                                                                                    |                    |                 |          |        |  |  |

• Choisissez le « Type de combinaison » qui vous convient

Définition de chaque « Type de combinaison »
 Pas d'évaluation (par défaut) : le forum n'est pas évalué et n'enregistre pas de

notes dans le carnet de notes.

- Moyenne des évaluations : moyenne de toutes les évaluations données à cet.te étudiant.e pour ses messages dans ce forum. Utile dans le cas d'évaluation par les pairs.
- Nombre d'évaluations : le nombre des éléments évalués est la note finale. Ce total ne peut pas dépasser la note maximale fixée pour l'activité. Utile lorsque le nombre de messages est important. Ce type d'évaluation peut être utilisé quand la note est basée sur un certain nombre d'interventions dans le forum.
- Évaluation maximale : la note la plus haute obtenue par l'étudiant.e est utilisée comme note finale. Cette méthode est utile pour mettre l'emphase sur le meilleur travail des « participants », leur permettant de publier un message de grande qualité et un certain nombre de messages plus ordinaires.
- Évaluation minimale : la note la plus basse obtenue par l'étudiant.e est utilisée comme note finale. Cette méthode est utile lorsque la qualité est recherchée pour tous les messages.
- Somme des évaluations : Toutes les évaluations d'un utilisateur ou d'une utilisatrice sont additionnées. Veuillez noter que le total ne peut pas dépasser la note maximale pour l'activité.
- Ajustez la « Note maximale » (par défaut, la valeur est réglée sur 20 points)

| Type de combinaison | 8 | Évaluation maximale 🗢                                                                                                |
|---------------------|---|----------------------------------------------------------------------------------------------------|
| Barème              | 0 | Type Point<br>Note maximale<br>20<br>Restreindre l'évaluation aux éléments dont les dates sont dans cet intervalle : |
| Catégorie de note   | 8 | Sans catégorie 🗢                                                                                                    |
| Note pour passer    | 8 |                                                                                                    |

• Cliquez sur « Enregistrer » en bas de page

# Étape 3 : Rendre le forum disponible

• Affichez/cachez le forum au début/fin de la période d'évaluation

| FORUM<br>Forum Wiki                 | Marqu      | er comme terminé      |
|-------------------------------------|------------|-----------------------|
| Caché pour les étudiants            | *          | Paramètres            |
|                                     | ÷.         | Déplacer              |
| + Ajouter une activité ou ressource | Ø.,        | Afficher              |
|                                     | 0          | Rendre disponible     |
|                                     | C <b>P</b> | Dupliquer             |
| Ajouter une section                 | Θ          | Attribution des rôles |
|                                     | Î          | Supprimer             |
| FORUM                               | Marqu      | er comme terminé      |
| Forum_Wiki                          | •          | Paramètres            |
|                                     | ÷ 1        | Déplacer              |
| + Ajouter une activité ou ressource | 0          | Cacher                |
|                                     | <b>1</b>   | Dupliquer             |
| Ajouter une section                 | Θ,         | Attribution des rôles |
|                                     | <b>İ</b>   | Supprimer             |
| Section 2 #                         | _          |                       |

#### Étape 4 : Affecter les notes

• Cliquez sur le forum puis, une fois à l'intérieur, sur le nom d'une discussion

|   | Discussion                          | lancée par                | Dernier message $\downarrow$ | Réponses<br>✓ | M'abonner |   |
|---|-------------------------------------|---------------------------|------------------------------|---------------|-----------|---|
| * | La petite histoire de la kryptonite | Clark Kent<br>25 mai 2023 | Clark Kent<br>25 mai 2023    | 0 1           |           | : |

• Cliquez sur « Évaluer » et sélectionnez la note souhaitée

| La petite histoire de la<br>par Clark Kent, jeudi 2: | <b>kryptonite</b><br>5 mai 2023, 16:35 |         |   |           |          |           |          |
|------------------------------------------------------|----------------------------------------|---------|---|-----------|----------|-----------|----------|
|                                                      |                                        |         |   |           |          |           |          |
| Évaluation maximale                                  | Évaluer 🗢                              |         |   | Permalien | Modifier | Supprimer | Répondre |
| ◀ Essai micro essai micro                            | 0<br>1<br>2                            |         |   |           |          |           |          |
| ◄ Nouvelles                                          | 3<br>4<br>5<br>6<br>7<br>8<br>9        | Aller à | ٥ |           |          |           |          |

• Vérifiez que la note soit bien affichée

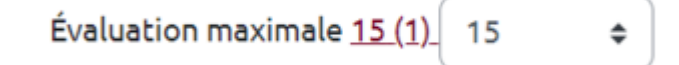

#### Étape 5 : Communiquer les notes

• Se reporter à la documentation : Transmettre les notes avec le carnet de notes

#### Étape 6 : Rendre les « copies »

• Il suffit, après avoir rendu les notes, d'afficher de nouveau le forum

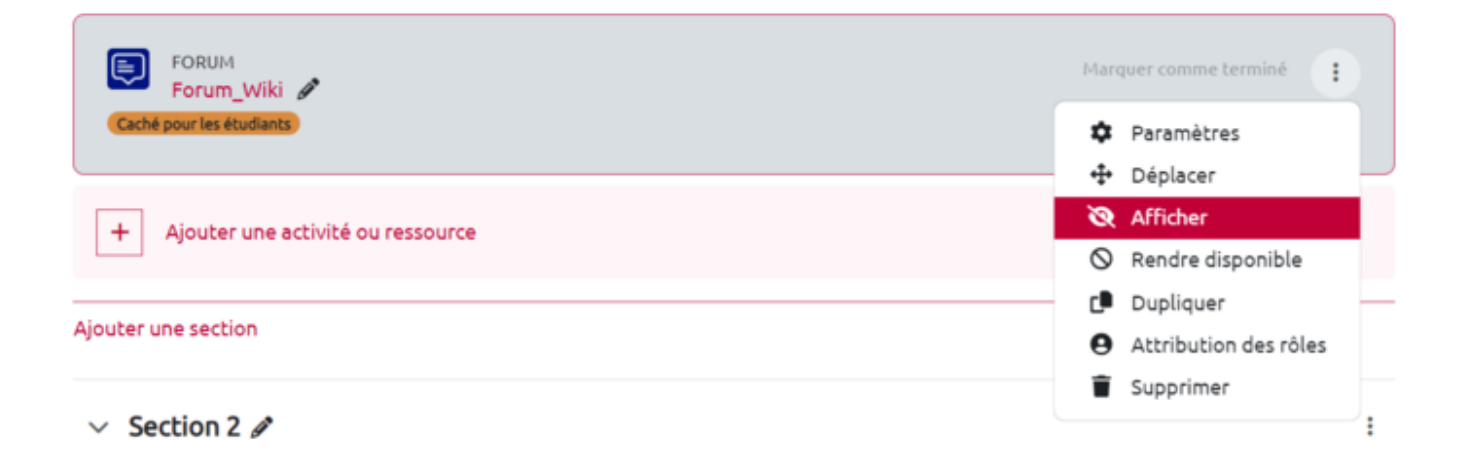

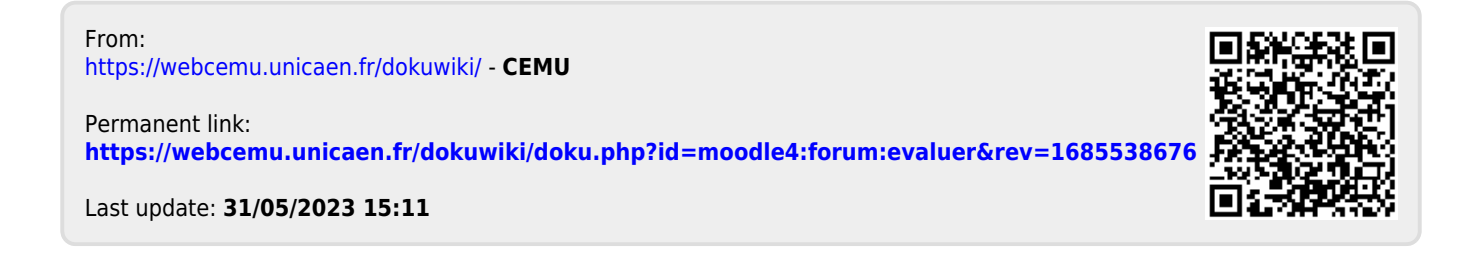